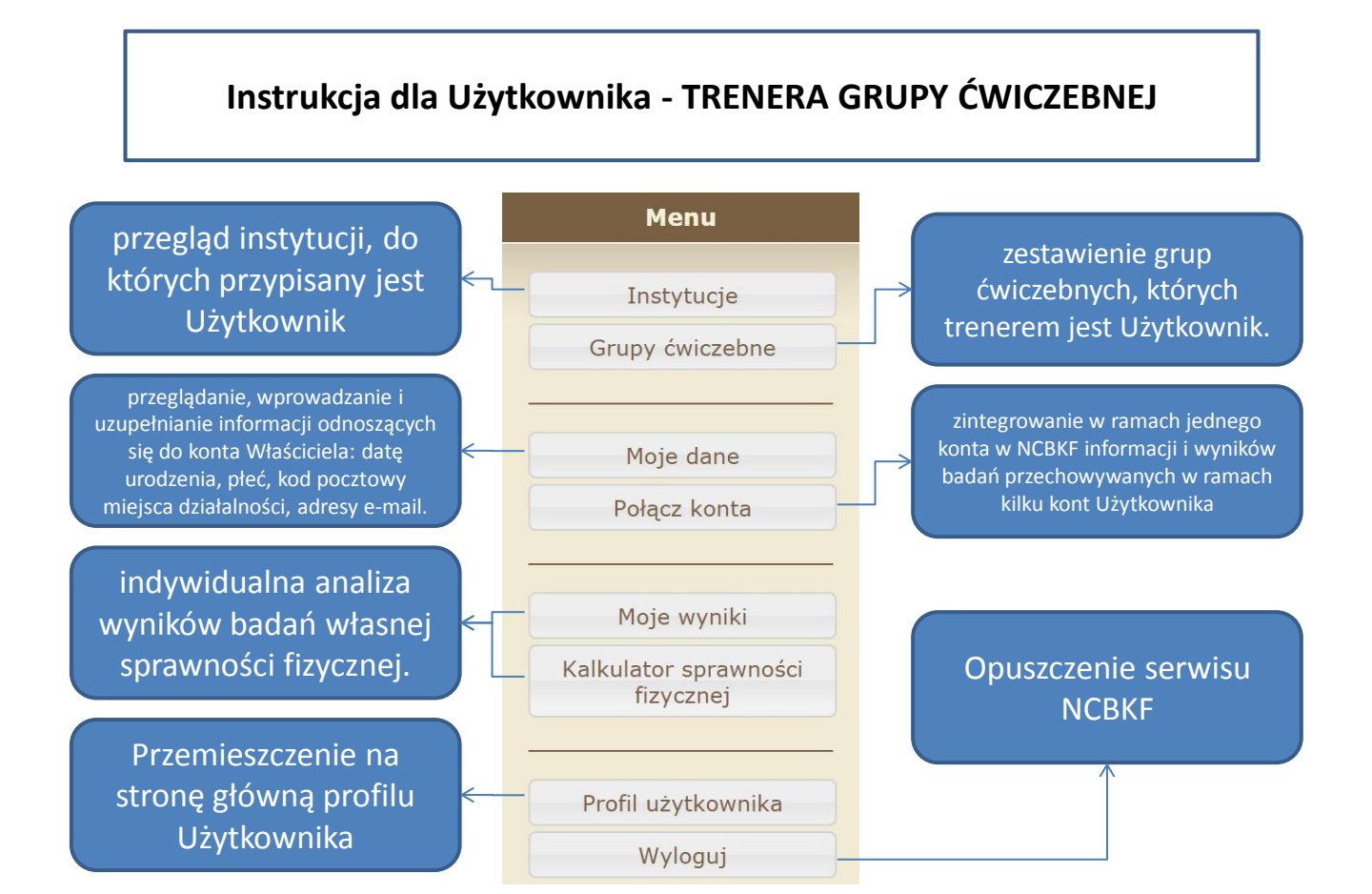

## **Opis:**

Po przejściu na profil Użytkownika, w pasku menu znajdującym się po lewej stronie ekranu można kolejno:

- 1. <u>Instytucje</u> przeglądać instytucje, do których przypisany jest Użytkownik.
- 2. <u>Grupy ćwiczebne</u> przejść do zestawienia grup ćwiczebnych, których trenerem jest Użytkownik. Klikając na wybraną grupę ćwiczebną rozwija się podmenu gdzie można zapoznać się z powiązanymi z daną grupą ćwiczebną instytucjami (przycisk <u>Powiązane instytucje</u>), osobami zarządzającymi daną grupą ćwiczebną oraz z zestawieniem i statusem plików danej grupy wysyłanych przez Użytkownika do NCBKF (przycisk).

Wybranie opcji Działania, pozwala na przejście do strony umożliwiającej pobieranie szablonu arkusza danych, przez kliknięcie przycisku szablon arkusza kalkulacyjnego oraz przesyłanie wypełnionego arkusza odpowiedniej grupy na serwer NCBKF. Wyboru grupy, dla której przesyłamy dane dokonujemy przez odpowiedni przycisk np. Moja grupa ćwiczebna #1. Przesłanie pliku wymaga kolejnego wybrania Choose File, wskazania lokalizacji pliku – nazwa wybranego pliku wyświetla się w polu "Wypełniony arkusz" – i kliknięciu Prześlij plik.

## WAŻNE!

Do prawidłowej identyfikacji danych dziewcząt i chłopców wprowadzanych do systemu niezbędne jest podanie adresu e-mail ucznia lub jego rodzica (opiekuna), który to adres staje się identyfikatorem danego ucznia w systemie. Jeśli uczeń lub jego rodzic (opiekun) nie posiadają konta poczty e-mail, wtedy prosimy o wpisanie do arkusza Excela, w kolumnie adres e-mail następującej treści (wszystko małymi literami): asdm imięUcznia nazwiskoUcznia ???@ncbkf.pl

gdzie: imięUcznia to jego imię;

nazwiskoUcznia to jego nazwisko

znak "?" oznacza dowolną cyfrę lub literę (trzeba wpisać trzy różne znaki).

Tylko wtedy, przy kolejnych badaniach, będzie można rozpoznawać dane z dwóch kolejnych badań dotyczące jednego ucznia i rozróżniać uczniów w bazie danych.

**3.** <u>Moje dane</u> - przeglądać, wprowadzić i uzupełnić ( przycisk <sup>Zmiana danych</sup> ) informacje odnoszące się do jego właściciela: datę urodzenia, płeć, kod pocztowy miejsca działalności.

*W* ramach tej opcji można również uzupełnić listę adresów e-mail (przycisk <sup>Dodaj adres e-mail</sup>) przypisanych do danego konta NCBKF oraz wskazywania tych adresów które będą użytkowane jako identyfikator konta w serwisie NCBKF i adres do korespondencji z NCBKF (przez wybór odpowiednich pól przy kolejnych adresach związanych z kontem).

- 4. Połącz konta zintegrować w ramach jednego konta w NCBKF informacji i wyników badań przechowywanych w ramach kilku kont użytkownika. Do aktualnie aktywnego konta można dopisać dane przechowywane na innych kontach danego użytkownika. Konta dodawane, po wyeksportowaniu danych, ulegają skasowaniu.
- **5.** <u>Moje wyniki</u> oraz <u>Kalkulator sprawności</u> *fizycznej* - *indywidualnie analizować wyniki badań własnej sprawności fizycznej. Szczegółowy opis ich funkcjonalności można odnaleźć <u>tutaj</u>.*
- **6.** <u>Profil użytkownika</u> przemieszczać się na powitalną stronę Profilu Użytkownika z każdego miejsca w serwisie.

7. Wyloguj - opuścić serwis NCBKF.